## Anleitung zum korrekten Herunterladen des Impfnachweises und zum Unterschreiben von pdf-Anhängen:

1. Impfnachweis.

Das geht relativ einfach über die Cov Pass App, auf Qr Code drücken, nach unten scrollen und EU-Ausdruck erstellen lassen und dann abspeichern. (Dann hat man im Prinzip das gleiche Dokument wie vom Impfzentrum in Papier – gelb/blau). Die Corona Warn App bietet das gleiche Feature und funktioniert ähnlich. Oder aber einen Genesenen Nachweis, ebenfalls als pdf Dokument.

2. Liability Release Weaver

Eine einfache Möglichkeit die Datei direkt zu bearbeiten und zu unterschreiben ist mit der "Adobe Fill & Sign" App. Die App ist kostenlos und benötigt maximal eine Registrierung/Adobe Account.